## Première méthode : (Avec un navigateur web)

## <u>1 <sup>ère</sup> étape</u> :

A l'aide d'un moteur de recherche aller sur le site " la salle 304 "

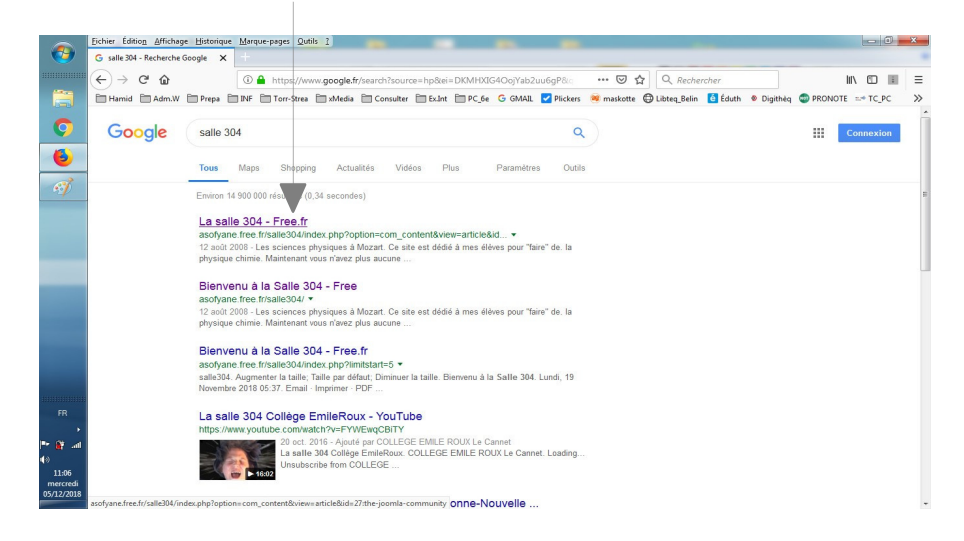

<u>2<sup>eme</sup> étape</u> : Sur la page d'accueil du site, cliquer sur le niveau de votre classe (dans le cas ci-dessous : le niveau Quatrième)

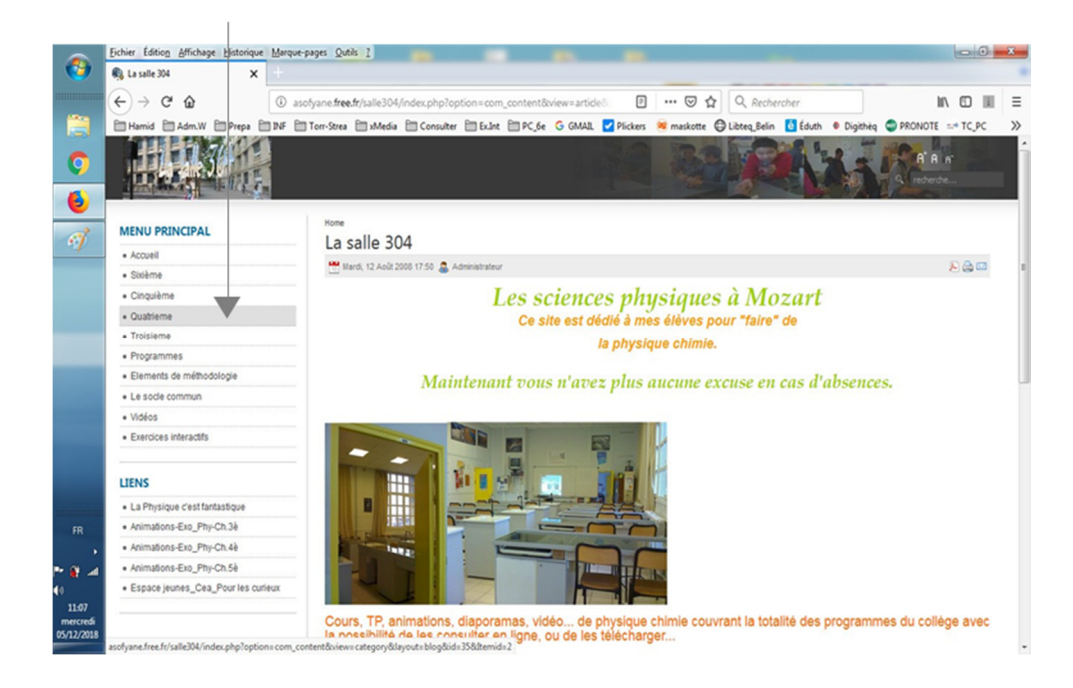

Sur la page de votre niveau de classe, vous cliquer sur le chapitre de votre choix, un fichier PDF contenant le cours et les pièces jointes s'ouvrira dans une nouvelle fenêtre.

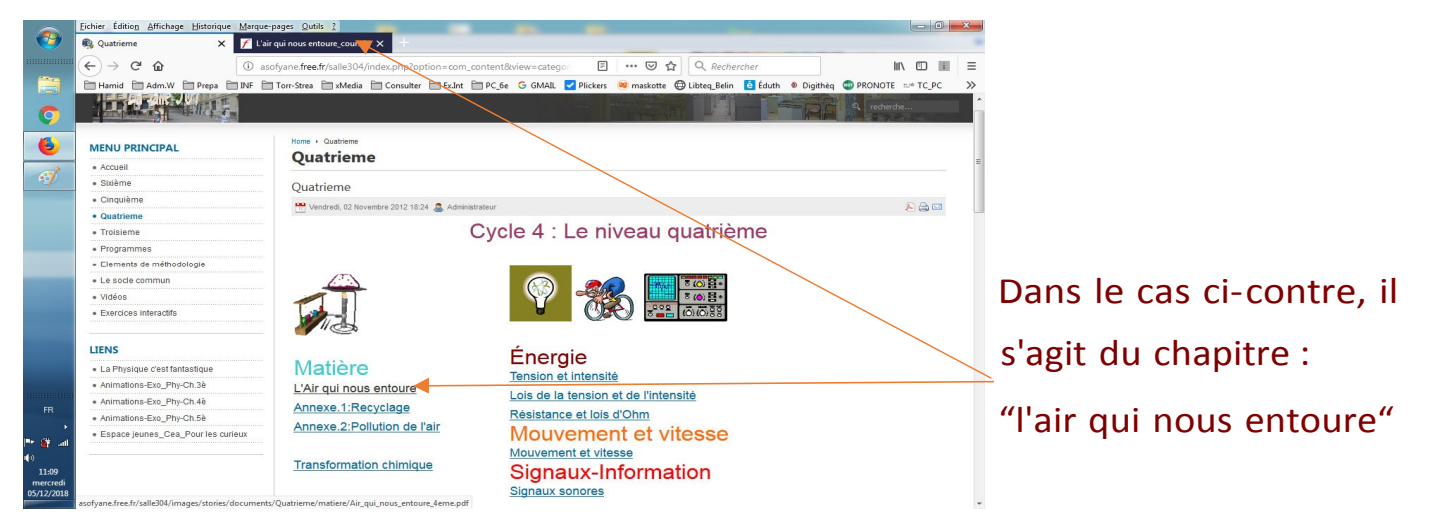

### <u>4<sup>eme</sup> étape :</u>

A gauche en haut de votre fichier de cours en PDF, s'affiche le symbole d'une petite fenêtre, il faut cliquer dessus pour ouvrir le panneau latéral.

Si cette fenêtre n'apparait pas <u>installer le navigateur Firefox</u> (voir page d'accueil) ou passer à la deuxième méthode.

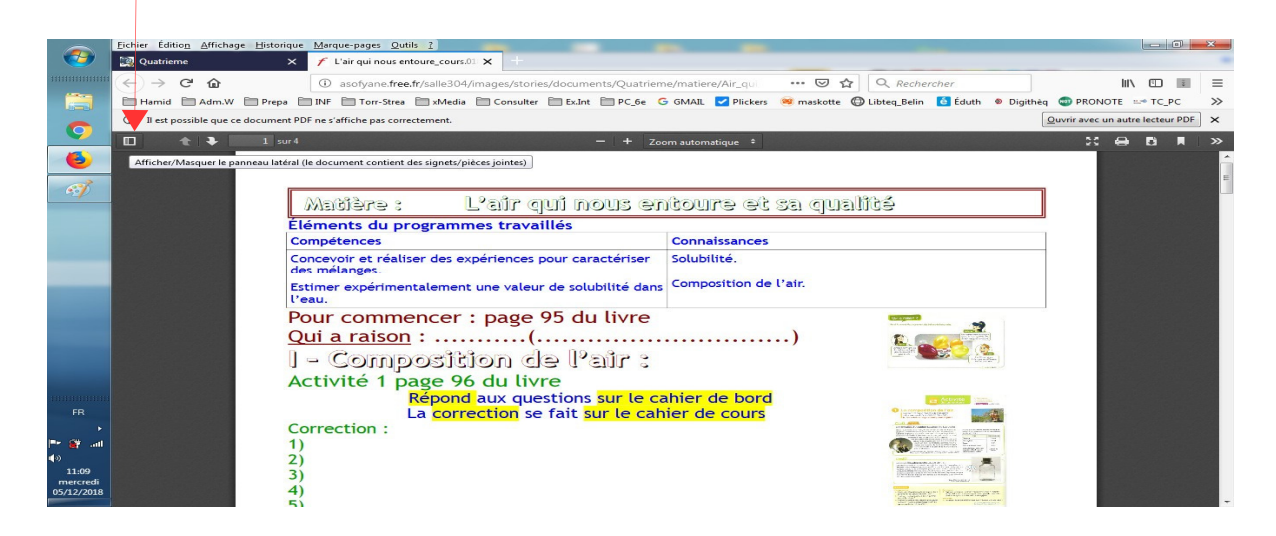

#### Le panneau latéral s'ouvre, il faut cliquer sur le trombone pour visualiser les fichiers joints.

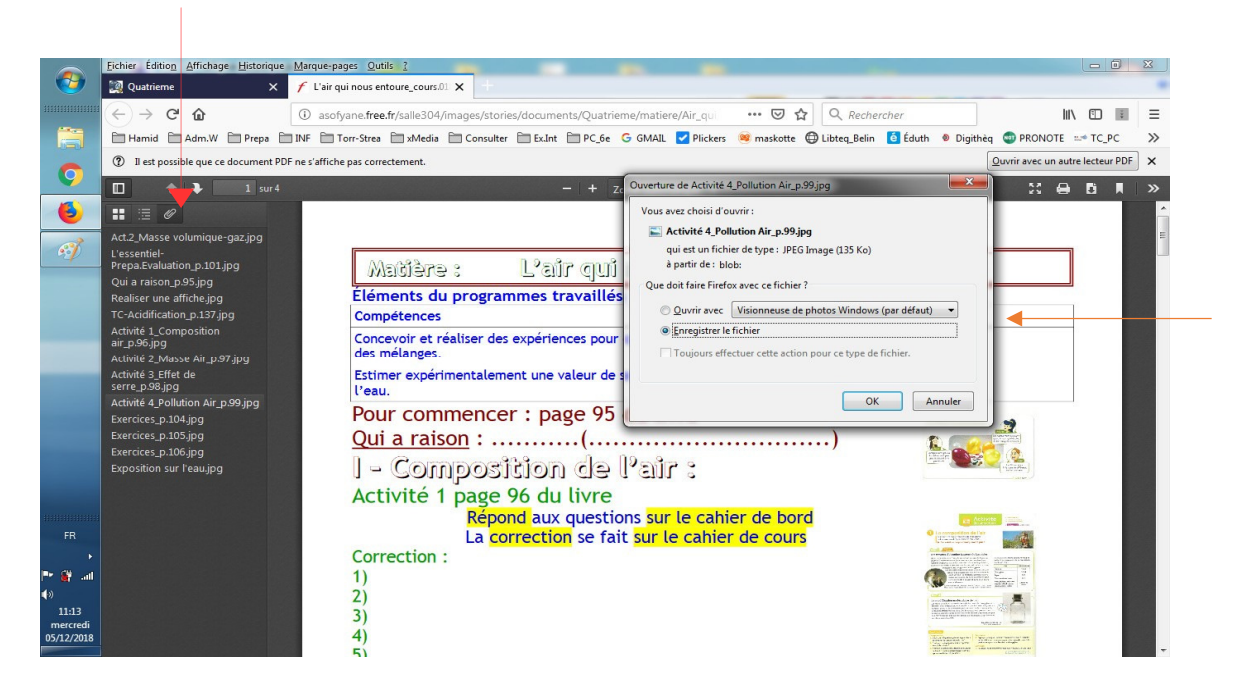

Après il suffit de cliquer sur le fichier de votre choix pour l'ouvrir ou le télécharger

# <u>Deuxième méthode</u> : (Télécharger le fichier du cours sur le disque local)

Après avoir ouvert le fichier du cours en PDF, le télécharger en local, <u>en cliquant</u> sur <u>la flèche</u> <u>à droite en haut</u> du fichier.

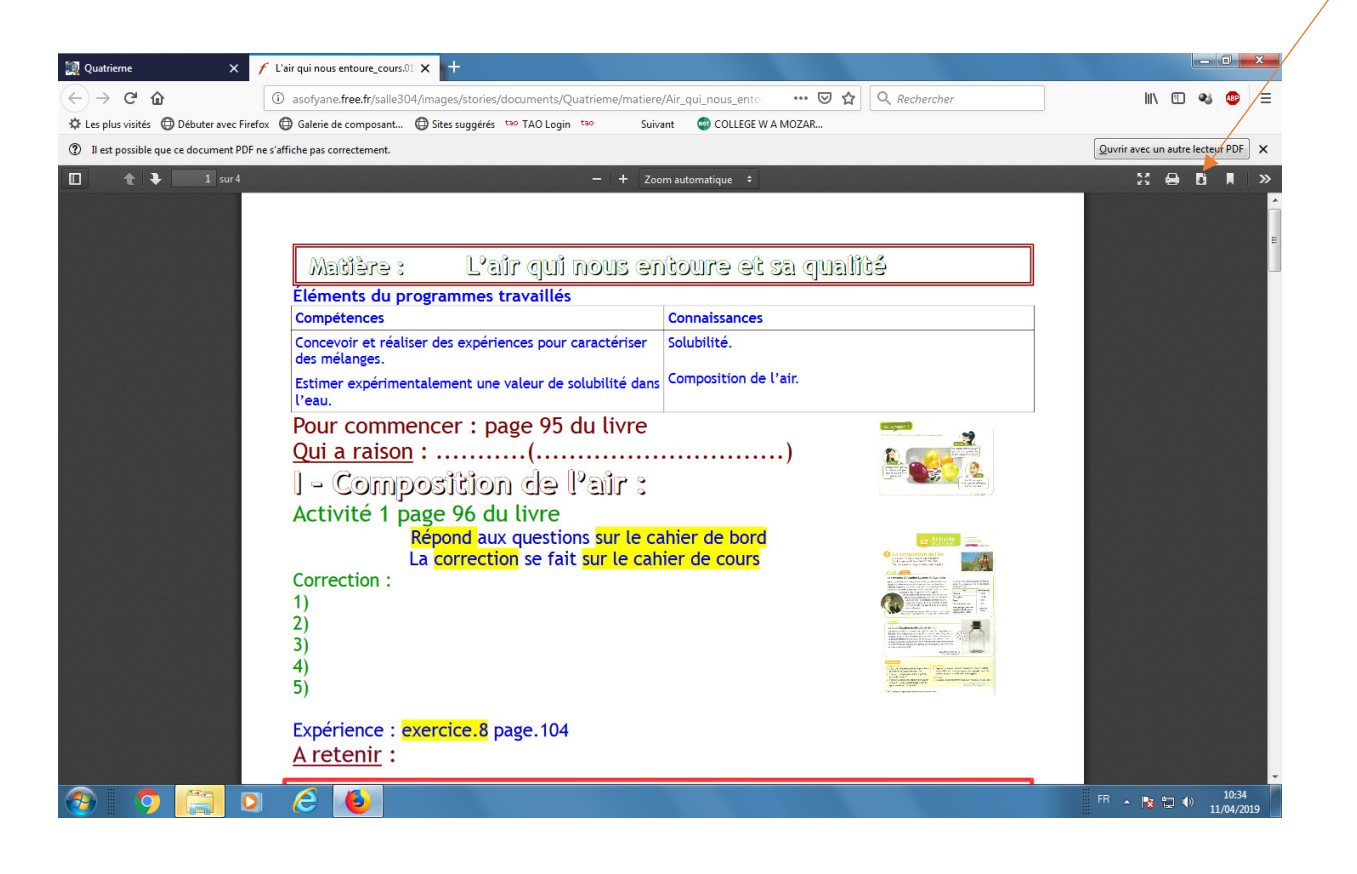

Vous trouverez ce fichier dans le dossier « Téléchargements » ou « Download » de votre ordinateur, il suffit après de l'ouvrir avec le lecteur de fichier PDF, la plupart du temps c'est « Adobe Acrobate Reader » si non le télécharger (voir page d'accueil) et l'installer. <u>Suivre après les étapes 4 et 5 de la première méthode</u>.

# Troisième méthode : (Avec un smartphone)

Avec votre navigateur ouvrez le site « salle304 » sur votre smartphone, puis votre niveau de classe, cliquer ensuite sur le cours qui vous intéresse, le fichier se télécharge et s'ouvre systématiquement sur votre smartphone.

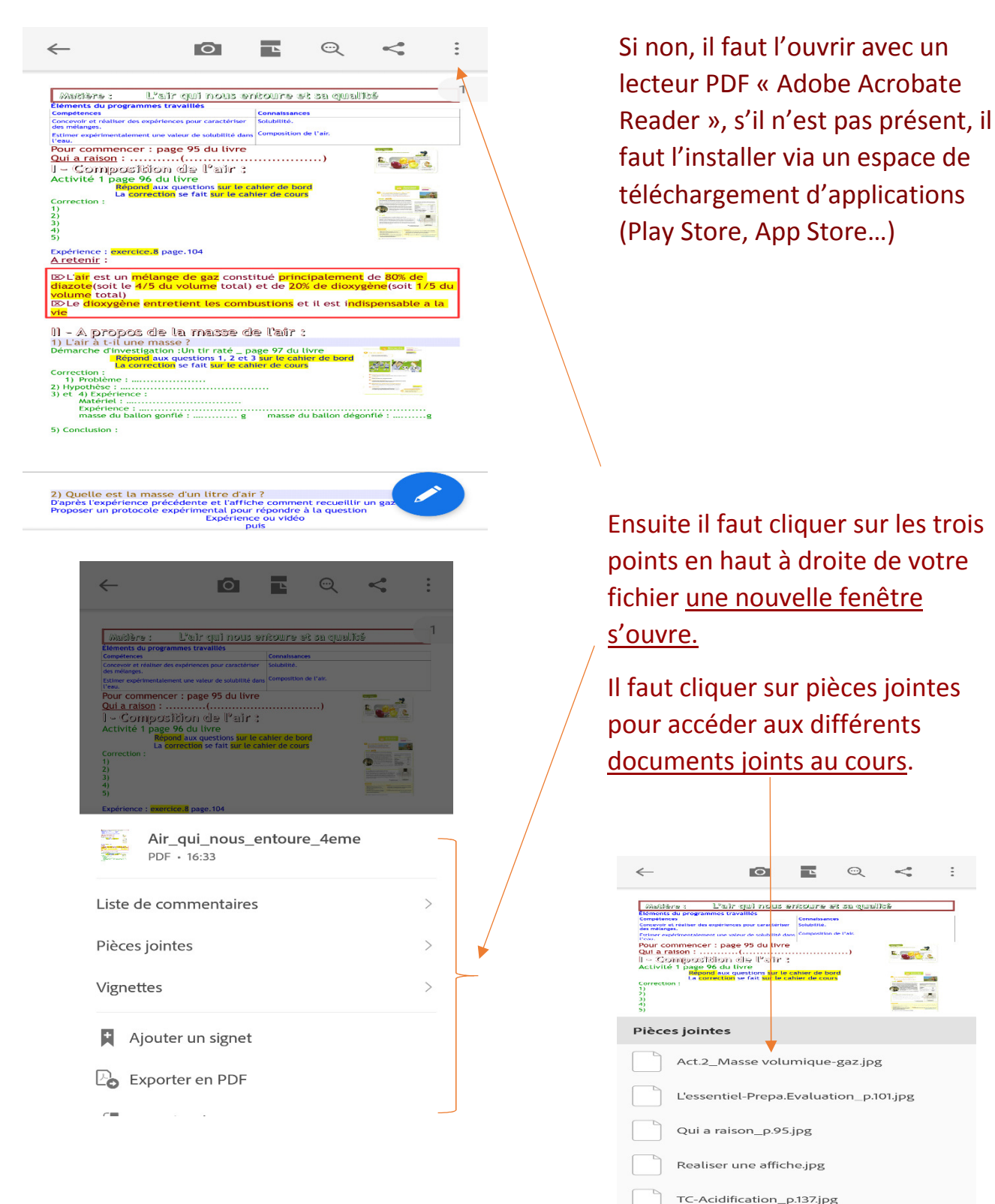